# User's Guide USB 2.0 LAN Docking Station

deutsch

# Bedienungsanleitung USB 2.0 LAN Docking Station

français

# Guide d'utilisation Station d'accueil USB 2.0 LAN

español

# Manual de instrucciones USB 2.0 LAN Docking Station

italiano

# Manuale d'uso Stazione di docking USB 2.0 per LAN

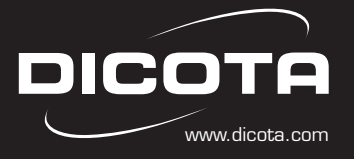

english

# **Table of contents**

| Introduction                            | 1 |
|-----------------------------------------|---|
| Driver installation                     | 2 |
| Making sure installation was successful | 5 |
| Removing drivers                        | 5 |

# Introduction

Thanks for choosing the Replicator 2.0. It offers a simple, flexible and highly scalable connectivity solution between the Notebook and any USB 1.0/1.1/2.0 compliant devices. The Replicator 2.0 adds one 4-Ports USB 2.0 HUB; 2 PS/2 ports; 1 RS232 port; 1 USB 2.0 LAN port, which supports 10/100 Mbps transfer rate.

Of course the Replicator 2.0 can connect the latest higher performance peripherals, such as high-resolution video conferencing cameras, scanners and printers. You can enjoy the Replicator 2.0 to extend your USB 2.0 devices.

# System requirements

- USB 2.0 host controller
- Windows 2000/XP

# Package contents:

- 1 x USB 2.0 Replicator 2.0
- 1 x USB 2.0 A to B type cable (1800 mm)
- 1 x AC Power Adapter (DC 5 V/3 A)
- 1 x Driver CD
- 1 x User's manual

# LED indicator description:

# Good link status

- When the USB Replicator 2.0 is connected to the PC or Notebook, all of the LED indicators will turn on. (Note: The Ethernet Linked to the Network or Internet)
- Power LED indicator
  - When just the power adapter is plugged into the Replicator 2.0, the POWER LED indicator and PS/2 LED will turn on.

# • Ethernet LED indicator

- When the Ethernet works correctly, the LED indicator will turn on the red LED.
- When the Ethernet work under 100 Mbps Network, the LED indicator will turn on the red and green LED at the same time.

# Notes

- For the Replicator 2.0 working under stable environment, please be sure to use the power adaptor.
- When the USB 2.0 HUB ports become overloaded, please refresh or re-plug the Replicator 2.0 into the Notebook to active the ports.

# **Driver** installation

# • Windows 2000/XP

# Step 1:

- Insert the Driver CD into the CD-ROM drive.
- Double click the "USBPR2.0\_4.00.exe" program of Driver CD to install.

**Step 2:** Select the language to continue.

| Choose | Setup Language 🛛 🛛 🛛                                                 |
|--------|----------------------------------------------------------------------|
| E      | Select the language for this installation from<br>the choices below. |
|        | English                                                              |
|        | Dutch                                                                |
|        | English                                                              |
|        | French (Standard)                                                    |
|        | German                                                               |
|        | Italian                                                              |
|        | Portuguese (Standard)<br>Spanish                                     |

<u>Step 3:</u> Click "Next" to continue.

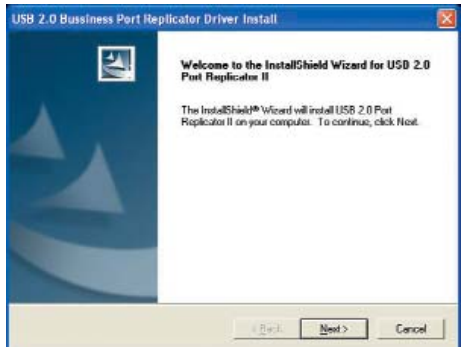

\_ 2 \_

<u>Step 4:</u> Click "Next" to continue.

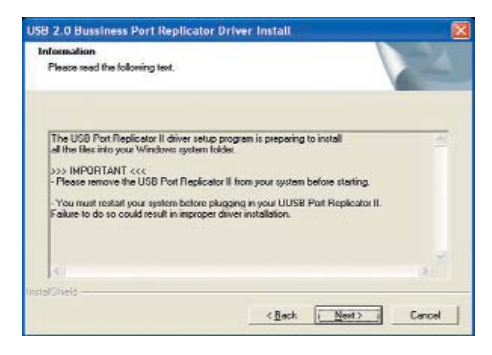

# <u>Step 5a:</u> Click "Yes" to continue. (Under Windows 2000)

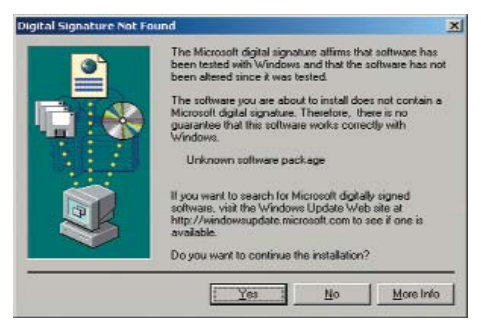

<u>Step 5b:</u> Click "Continue Anyway" to continue. (Under Windows XP)

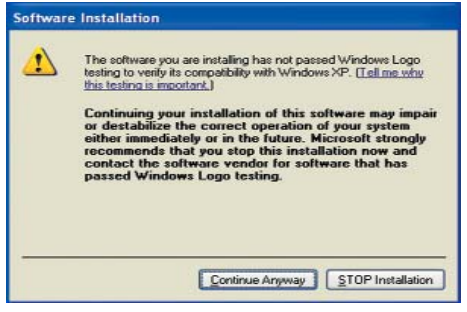

# Step 6a: Select "Yes" and click "Finish".

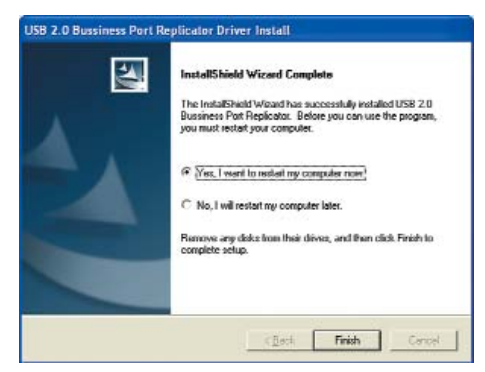

# <u>Step 6b:</u> Click "Finish" to complete the driver installation.

| USB 2.0 Bussiness Port I | leplicator Driver Install                                                                                             |
|--------------------------|----------------------------------------------------------------------------------------------------|
|                          | InstallShield Wissert Complete<br>Setup has finished installing USD 2.0 Dustiness Part Replicator<br>on your computer |
|                          | Elleck Finish Carol                                                                                                   |

— 3 —

# <u>Step 7a:</u>

- Plug the USB A type of USB 2.0 cable Replicator 2.0.
- Plug the USB B type of USB 2.0 cable into the USB 2.0 HUB ports of your PC or Notebook.
- Click "Yes" to continue. (Under Windows 2000)

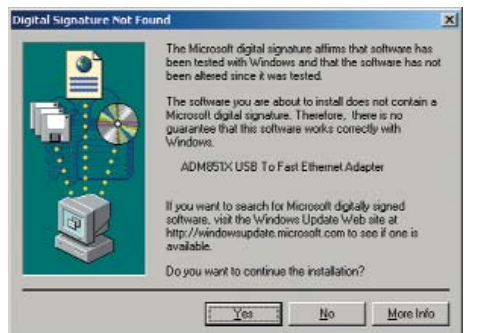

# Step 8: Click "Continue Anyway" to continue.

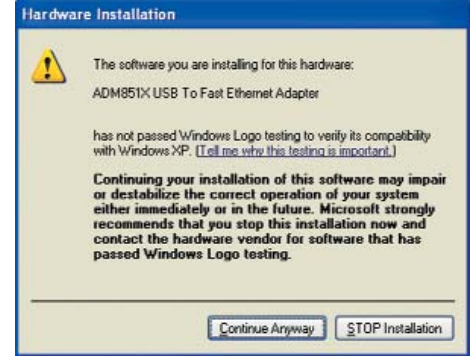

# <u>Step 9:</u> Click "Finish" to complete the "ADM851X USB To Fast Ethernet Adapter" driver installation.

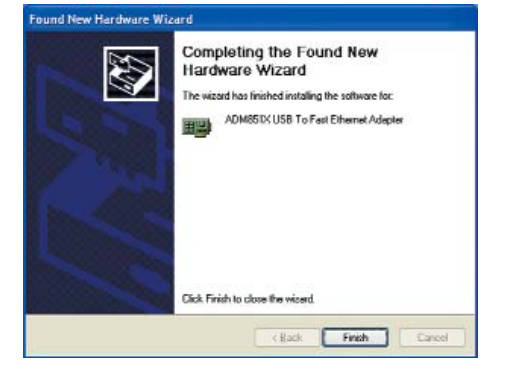

# Step 7b:

- It will show a new hardware device "ADM851X USB To Fast Ethernet Adapter". (Under Windows XP)
- Select "Install the software automatically" item.
- Click "Next" to continue.

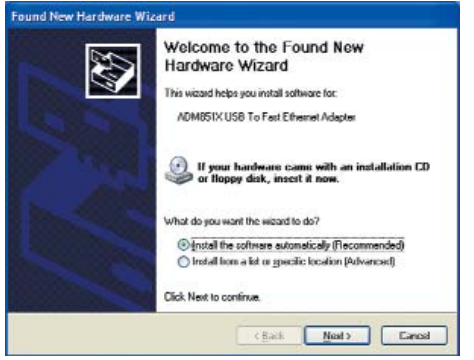

\_\_\_\_ 4 \_\_\_

# Make sure the installation was successfully

# Windows 2000/XP

# Step 1:

- To make sure you have installed the Replicator 2.0 successfully, please move the cursor to "My computer" → "Control Panel" → "System Properties" → "Hardware" → "Device Manager".
- Double click the "Human Interface Devices"; it will show the "HID-compliant device" x 2 and "USB Human Interface" x 2.
- Double click the "Keyboards"; it will show the "HIDkeyboard Device".
- Double click the **"Mice and other pointing devices"**; it will show the **"HID-complaint mouse"**.
- Double click the "Network adapters"; it will show the "ADM851X USB To Fast Ethernet Adapter".
- Double click the "Ports (COM & LPT)"; it will show the "Prolific USB-to-Serial Com Port (COMx)".
- Double click the **"Universal Serial Bus controllers"**; it will show the **"Generic USB HUB"**.

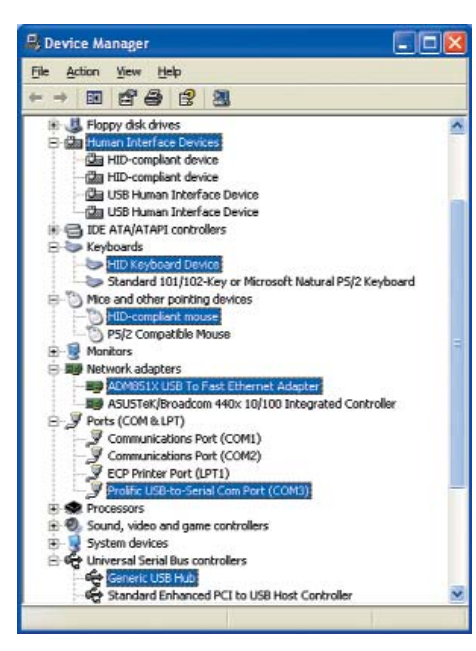

# **Driver un-installation**

# Windows 2000/XP

# Step 1:

• Start menu:

 $\label{eq:please click "Start" $$ $$ "Control Panel" $$ $$ "Add or Remove Programs". (Windows XP only) $$$ 

# Classic start menu:

Please click "Start"  $\rightarrow$  "Settings"  $\rightarrow$  "Control Panel"  $\rightarrow$  "Add or Remove Programs". (Windows 2000/XP only)

- Select "USB 2.0 Business Port Replicator" item.
- Click "Change/Remove" button.

| 🕉 Add or Re                           | move Programs                                        |
|---------------------------------------|------------------------------------------------------|
| Cleanpene                             | Connently installed programs: Val fry: Newn V        |
| Remove                                | 101 USB 2.0 Reviews Part Royfs allow                 |
| Programs                              | Tool and filling representation of American programs |
| Add yew                               | chi (change/inemote.                                 |
| Programs                              | UIA Audo Driver Solup Program See 0.01140            |
| Set Program<br>Access and<br>Defaults |                                                      |

# Step 2: Click "OK" to continue.

\_ 5 \_

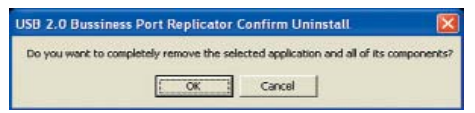

In the Windows 2000 operating system it is possible that the modem will not appear in the "Safely Remove Hardware"-icon in the task bar and therefore cannot be stopped. If an "Unsafe removal of device" alert message appears please ignore it with reference to your modem. There will be no effect on your modem and it will continue to function as normal. <u>Step 3:</u> Click "Finish" to complete the driver un-installation.

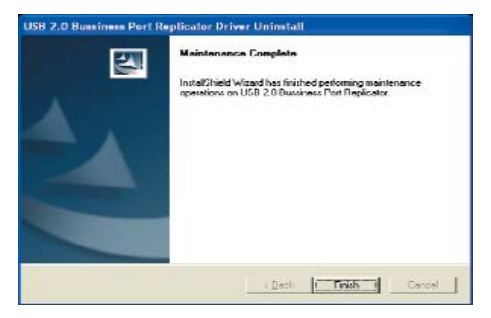

# Cerificate

# FCC

This equipment has been tested and found to comply with Part 15 of the FCC rules. Operation is subject to the following two conditions:

- . this device may not cause harmful interference
- this device must accept any interference received. Including interference that may cause undesired operation.

# **CE-Certificate**

This equipment is in compliance with the requirements of the following regulations: EN 55 022: CLASS B.

#### Disclaimer

Information in this document is subject to change without notice. The manufacturer does not make any representations or warranties (implied or otherwise) regarding the accuracy and completeness of this document and shall in no event be liable for any loss of profit or any commercial damage, including but not limited to special, incidental, consequential, or other damage. No part of this document may be reproduced or transmitted in any form by any means, electronic or mechanical, including photocopying, recording or information recording and retrieval systems without the express written permission of the manufacturer.

## **Customer service:**

If you encounter any problem with your Replicator 2.0, please contact our local subsidiary, partner or dealer, or send us your inquiry to info@dicota.com.

2 years warranty. Please find the complete text in our guarantee on the internet: www.dicota.com.

All the products and software mentioned above are registered trademarks of their respective owners. Errors excepted.

**X** (E FC)

deutsch

# Inhalt

| Einführung                                   | 7 |
|----------------------------------------------|---|
| Installieren der Treiber                     | 7 |
| Überprüfen der erfolgreichen Installation 10 | Ο |
| Deinstallieren der Treiber 10                | Ο |
|                                              |   |

# Einführung

Vielen Dank, dass Sie sich für den Replicator 2.0 entschieden haben. Er ermöglicht eine einfache, flexible und hoch skalierbare Connectivity-Lösung zwischen Ihrem PC und allen USB 1.0/1.1/2.0-kompatiblen Geräten. Der Replicator 2.0 bietet: 4 USB 2.0-Anschlüsse, 2 PS/2-Anschlüsse, 1 seriellen Anschluss (RS 232) und 1 USB 2.0 LAN-Anschluss, der Übertragungsraten von 10/100 Mb/s unterstützt. Mit dem Replicator 2.0 können Sie die neuesten leistungsfähigen USB 2.0 Peripheriegeräte, wie hoch auflösende Videokonferenzkameras, Scanner und Printer zusammen mit Ihren vorhandenen Geräten mit seriellen, USB 1.1-und PS/2-Anschlüssen verwenden. Der Replicator 2.0 erspart Ihnen Zeit und reduziert den Verschleiß Ihres Notebooks, da er ein ständiges Wechseln der Anschlüsse überflüssig macht.

# Systemanforderungen

- Freier USB 2.0-Anschluß
- Windows 2000/XP

# Packungsinhalt:

- 1 x USB 2.0 LAN Dock
- 1 x USB 2.0-Verbindungskabel A/B (1800 mm)
- 1 x Wechselspannungs-Netzteil (5V/3A)
- 1 x Treiber-CD-ROM
- 1 x Benutzerhandbuch

# LED-Anzeigen:

# • Verbindungsstatus

 Wenn der Replicator 2.0 an einen Desktop-PC oder ein Notebook angeschlossen wird, leuchten alle LED-Anzeigen auf (mit Ausnahme der Anzeige "10/100M Link", die nur bei angeschlossenem Ethernet leuchtet).

# • LED-Anzeige POWER

 Wenn nur das Netzteil an den Replicator 2.0 angeschlossen ist, leuchten die LED-Anzeigen POWER und PS/2 auf.

# • LED-Anzeige ETHERNET

- Wenn eine Ethernet-Verbindung besteht, leuchtet die LED-Anzeige LAN rot.
- Wenn eine Ethernet-Verbindung mit 100 Mb/s besteht, blinkt die LED-Anzeige LAN rot und grün.

# Hinweise

- Für einen stabilen Betrieb des Replicator 2.0 verwenden Sie bitte das mitgelieferte Netzteil.
- Wenn es zu einer Überlastung der Anschlüsse des USB 2.0 HUBs kommt, führen Sie ein Reset des Replicator 2.0 durch, oder trennen Sie diesen kurzzeitig vom Notebook und schließen Sie ihn anschließend wieder an.

# Installieren der Treiber

# • Windows 2000/XP

# Schritt 1:

- Legen Sie die Treiber-CD-ROM in das CD-Laufwerk ein. Die Installation startet automatisch. Sollte die Installation nicht selbständig starten:
- Doppelklicken Sie auf "Arbeitsplatz" und klicken Sie anschließend auf das CD-Laufwerk. Die Installation startet jetzt automatisch. Anderenfalls doppelklicken Sie auf den Ordner "Driver" und anschließend auf "setup.exe".

**<u>Schritt 2</u>**: Bitte wählen Sie die Sprache aus, um fortzufahren.

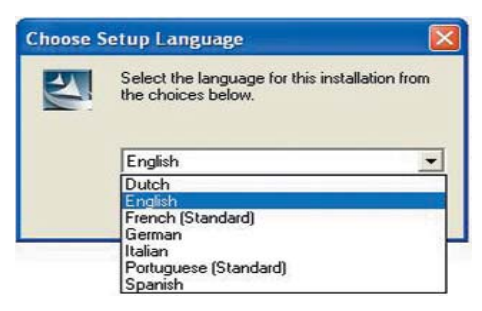

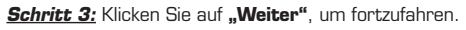

| USB 2.0 Bussiness Port | Replicator Driver Install                                                                                                    | × |
|------------------------|----------------------------------------------------------------------------------------------------|---|
|                        | Welcome to the InstallShield Wizard for USD 2.0<br>Post Replicates II<br>The InstallShield* Valued will install USB 2.0 Post<br>Replicator II on your computer. To continue, click Next. |   |
|                        | Next> Cancel                                                                                                    |   |

Schritt 4: Klicken Sie auf "Weiter", um fortzufahren.

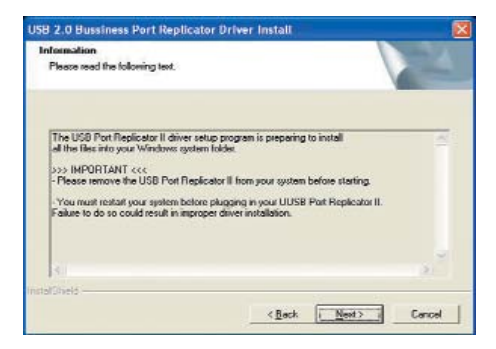

<u>Schritt 5a:</u> Klicken Sie auf **"Ja"**, um fortzufahren. (Unter Windows 2000).

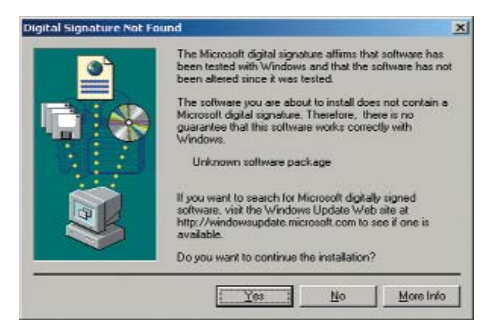

<u>Schritt 5b:</u> Klicken Sie auf **"Trotzdem fortfahren"** um fortzufahren (Unter Windows XP)

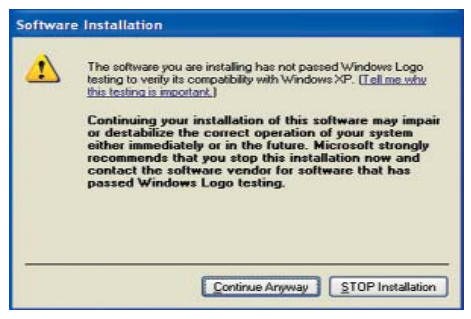

# <u>Schritt 6a:</u> Klicken Sie auf **"Ja"** und anschließend auf **"Fertig stellen"**.

| InstallShield Wizard Complete<br>The InstallShield Wizard has successfully installed USB Z.0<br>Businese Fork Replicator. Before you can use the program,<br>you must rester your computer. |
|----------------------------------------------------------------------------------------------------|
| <ul> <li>⑦ Yes, I vent to restart ny computer now?</li> <li>○ No, I will restart ny computer later.</li> </ul>                                                                              |
| Ramove any deke true their drives, and then click Finish to<br>complete setup.                                                                                                    |

# <u>Schritt 6b:</u> Klicken Sie auf **"Fertig stellen"** um die Installation zu beenden.

| USB 2.0 Bussiness Port R | eplicator Driver Install                                                                                              |
|--------------------------|----------------------------------------------------------------------------------------------------|
|                          | InstallShield Wirzerd Complete<br>Setup has finished installing USD 2.0 Dustiness Part Replicator<br>on your computer |
|                          | Carpel                                                                                                    |

— 8 —

# <u>Schritt 7a:</u>

- Stecken Sie den USB-Stecker Typ A (flacher Stecker) von einem USB-Kabel Version 2.0 in den Replicator.
- Stecken Sie den USB-Stecker Typ B von dem USB-Kabel Verson 2.0 in einen freien Port Ihres Rechners oder Notebooks ein.
- Klicken Sie auf **"Ja"**, um fortzufahren. (Unter Windows 2000).

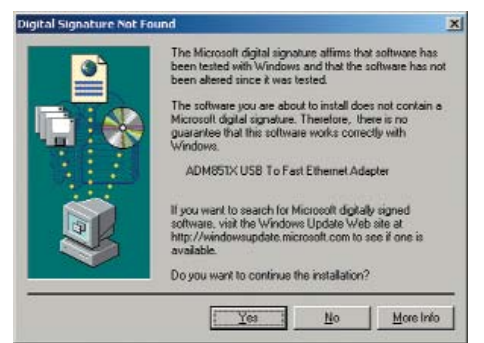

# Schritt 7b:

- Dann wird "ADM851X USB to Fast Ethernet Adapter" angezeigt. (Unter Windows XP).
- Wählen Sie "Software automatisch installieren" aus.
- Klicken Sie auf "Weiter", um fortzufahren.

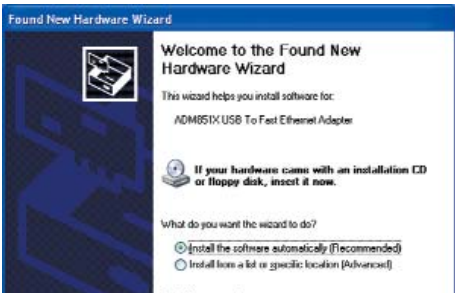

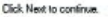

**CBaik** 

Nost 5

Eancel

#### <u>Schritt 8:</u> Klicken Sie auf **"Trotzdem fortfahren"**, um fortzufahren.

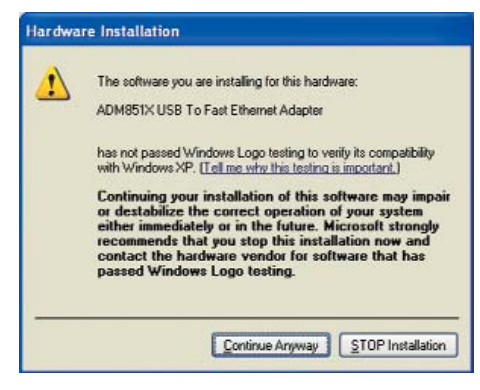

<u>Schritt 9:</u> Klicken Sie auf "Fertigstellen", um die Installation des "ADM851X USB To Fast Ethernet Adapter"-Treibers abzuschließen.

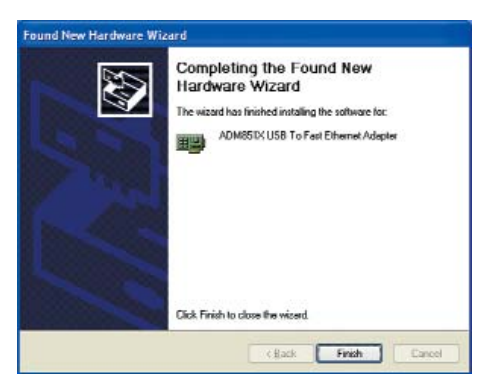

\_\_\_\_ 9 \_\_\_

# Überprüfen der erfolgreichen Installation

# • Windows 2000/XP

# Schritt 1:

- Um zu überprüfen, ob die Installation des Replicator
   2.0 erfolgreich war, wählen Sie "Arbeitsplatz" → "Systemsteuerung" → "System" → "Hardware" → "Gerätemanager".
- Durch Doppelklicken auf "Eingabegeräte (Human Interface Devices)" werden je zwei Einträge für "HID-konformes Gerät" und "USB-Eingabegerät" angezeigt.
- Durch Doppelklicken auf **"Tastaturen"** wird der Eintrag **"HID-Tastatur"** angezeigt.
- Durch Doppelklicken auf "Mäuse und andere Zeigegeräte" wird der Eintrag "HID-kompatible Maus" angezeigt.
- Durch Doppelklicken auf "Netzwerkadapter" wird der Eintrag "ADM851X USB To Fast Ethernet Adapter" angezeigt.
- Durch Doppelklicken auf "Anschlüsse (COM und LPT)" wird der Eintrag "Prolific USB-to-Serial Com Port (COMx)" angezeigt.
- Durch Doppelklicken auf "Universal Serial Bus-Controller" werden die Einträge "Standard-USB-HUB und USB-Verbundgerät" angezeigt.

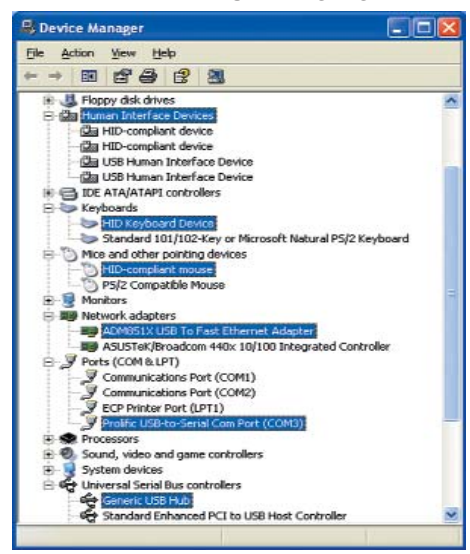

# Deinstallieren der Treiber

# Windows 2000/XP

# Schritt 1:

Startmenü:

Klicken Sie auf **"Start"**  $\rightarrow$  **"Systemsteuerung"**  $\rightarrow$  **"Software"** (nur Windows XP)

# Klassisches Startmenü:

Klicken Sie auf **"Start"** → **"Einstellungen"** → **"Systemsteuerung"** → **"Software"** (nur Windows 2000/XP)

- Wählen Sie den Eintrag "Replicator 2.0".
- Klicken Sie auf die Schaltfläche "Bearbeiten/Entfernen".

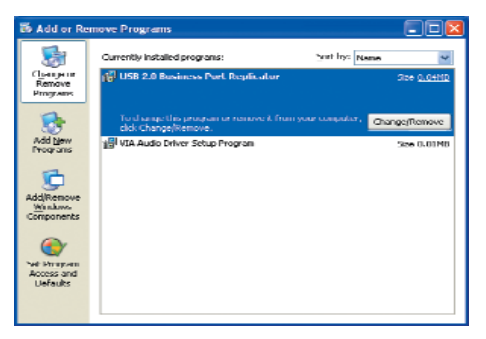

<u>Schritt 2:</u> Klicken Sie auf "OK", um fortzufahren.

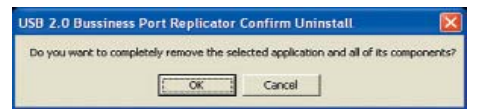

Unter dem Betriebssystem Windows 2000 kann es vorkommen, daß das Modem nicht unter dem Icon-"Hardware sicher entfernen" in der Taskleiste auftaucht und aus diesem Grund nicht gestoppt werden. Sollte ein Warnhinweis "Unsichere Entfernung von Hardware" auftauchen, dann ignorieren Sie ihn bitte. Der Vorgang hat keine negative Auswirkung auf das Modem und es wird weiterhin normal funktionieren. <u>Step 3:</u> Klicken Sie auf **"Fertig stellen"**, um die Deinstallation abzuschließen.

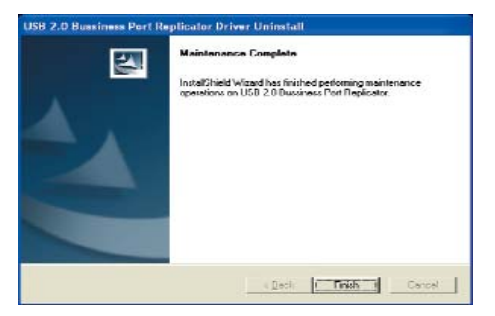

# Zertifikate FCC

Dieses Gerät wurde getestet und entspricht dem Part 15 der FCC Regularien. Der Betrieb des Geräts unterliegt zwei Bedingungen:

- Das Gerät darf keine schadhafte Störungen hervorrufen.
- Das Gerät muß jede Art von Störung akzeptieren, auch dann wenn diese Störung den eigenen Betrieb einschränkt.

# Haftungsausschluß

Die Information in diesem Dokument kann sich ohne Vorankündigung ändern. Der Hersteller gewährt keine Zusagen oder Garantien, weder implizit noch explizit, in Bezug auf die Genauigkeit oder Vollständigkeit dieses Dokuments und übernimmt in keinster Weise eine Haftung für Verlust oder entgangenen Gewinn oder sonstige kommerzielle Schäden, die einschließen jedoch nicht beschränkt sind auf spezielle, zufällige, Folge- oder sonstigen Geschäftsschaden. Dieses Dokument darf weder in Teilen noch als Ganzes in irgendeiner Form reproduziert oder übermittelt werden weder mechanisch, noch per Fotokopie oder durch Speicherung, Informationsspeicherung und Informationszugangssysteme ohne die schriftliche Erlaubnis des Herstellers.

# Kundendienst:

Sollten Sie Probleme im Umgang mit dem Replicator 2.0 haben, dann setzen Sie sich mit Ihrem örtlichen Händler oder Distributor in Verbindung. Ansonsten können Sie uns unter info@dicota.com kontaktieren.

2 Jahre Garantie. Sie finden den vollständigen Text zu unseren Garantiebedingungen im Internet: www.dicota.com.

Alle in diesem Dokument erwähnten Produkte und Software sind registrierte Marken und gehören dem jeweiligen Markeninhaber. Fehler vorbehalten.

# **F**

français

# Table des matières

| Introduction                   | 12 |
|--------------------------------|----|
| Installation du pilote         | 12 |
| Vérification de l'installation | 15 |
| Désinstallation des pilotes    | 15 |

# Introduction

Vous avez choisi le Replicator 2.0 et nous vous en remercions. Il offre une solution de connectivité simple, flexible et évolutive pour ordinateurs personnels et dispositifs USB 1.0/1.1/2.0. Le Replicator 2.0 vous apporte: 4 ports USB 2.0; 2 ports PS/2; 1 port série RS232 et 1 port USB 2.0 LAN qui prend en charge des transferts à 10/100 Mbps. Le Replicator 2.0 peut connecter les périphériques USB 2.0 haute performance les plus récents, tels que les caméras de vidéoconférence haute définition, les scanners et les imprimantes tout en vous permettant d'utiliser vos dispositifs USB 1.1, série et P/S2 existants. Le Replicator 2.0 élimine les temps morts lors des dé/branchements et réduit la détérioration de votre ordinateur portable.

# Configuration système

- Port USB 2.0 disponible
- Windows 2000/XP

# Contenu:

- 1 x Dock USB 2.0 LAN
- 1 x Câble USB 2.0 de type A vers B (1800 mm)
- 1 x Adaptateur secteur CA (CC 5 V/3 A)
- 1 x CD du pilote
- 1 x Guide de l'utilisateur

# Description du statut du témoin LED:

# • Statut de liaison réussie

 - Quand le Replicator 2.0 se connecte sur un ordinateur personnel ou un ordinateur portable, tous les témoins LED s'allument (sauf le témoin de liaison 10/100 M, qui ne s'allume qu'au branchement d'Ethernet).

# • Témoin POWER

 - Quand l'adaptateur secteur uniquement est branché dans le Replicator 2.0, le témoin POWER et le témoin P/S2 s'allument.

# • Témoin ETHERNET

- Quand la liaison Ethernet est établie, le témoin LAN rouge s'allume.
- Quand la liaison Ethernet tourne à 100 Mbps, le témoin LAN rouge et vert clignote.

# Remarques

- Pour une utilisation stable du Replicator 2.0 , veuillez utiliser l'adaptateur secteur fourni.
- Quand les ports du HUB USB 2.0 sont surchargés, veuillez actualiser ou débrancher puis rebrancher le Replicator 2.0 sur l'ordinateur pour réinitialiser les ports.

# Installation du pilote

# • Windows 2000/XP

# <u>Étape 1:</u>

- Insérez le CD du pilote dans le lecteur CD-ROM pour lancer l'installation du pilote automatiquement. En cas d'échec:
- Cliquez deux fois sur «Poste de travail», puis cliquez deux fois sur l'icône du lecteur CD-ROM pour lancer automatiquement l'installation du pilote. En cas d'échec: Cliquez deux fois sur le dossier du pilote et cliquez deux fois sur «setup.exe».

<u>Étape 2:</u> Sélectionnez la langue pour continuer.

| Choose S | ietup Language 🛛 🔀                                                |
|----------|-------------------------------------------------------------------|
| N        | Select the language for this installation from the choices below. |
|          | English                                                           |
|          | Dutch                                                             |
|          | English                                                           |
|          | French (Standard)                                                 |
|          | German                                                            |
|          | Italian                                                           |
|          | Portuguese (Standard)<br>Spanish                                  |

| Étape <u>3:</u> | Cliquez | sur | «Suivant» | pour | continuer. |
|-----------------|---------|-----|-----------|------|------------|
|-----------------|---------|-----|-----------|------|------------|

| USB 2.0 Bussiness Port I | teplicator Driver Install                                                                                                    |
|--------------------------|----------------------------------------------------------------------------------------------------|
| 4                        | s na caganana a<br>The Insta Eliside <sup>4</sup> Wiserd will install USB 2.0 Port<br>Replacitus II an your computer. To continue, olick Heat. |
|                          | (린네) Cancel                                                                                                    |

Étape 4: Cliquez sur «Suivant» pour continuer.

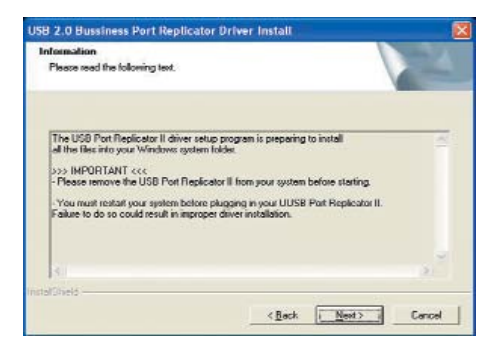

<u>Étape 5a:</u> Cliquez sur **«Oui»**, puis sur **«Terminer»**. (sous Windows 2000)

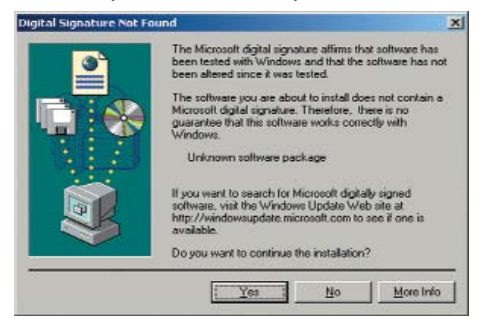

<u>Étape 5b:</u> Cliquez sur **«Continuer»** pour poursuivre (sous Windows XP)

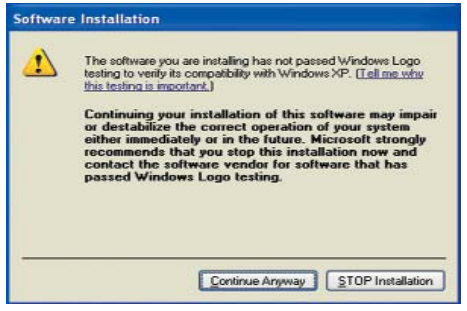

# Étape Ga: Cliquez sur «Oui», puis sur «Terminer».

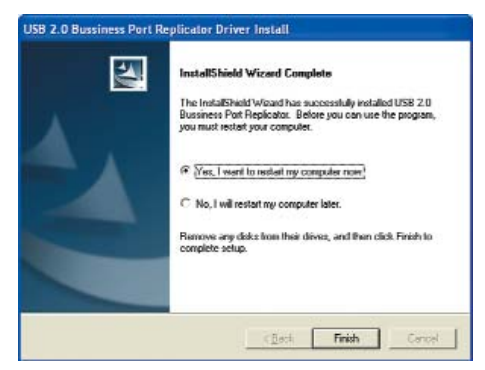

### <u>Étape 6b:</u> Cliquez sur **«Terminer»** pour terminer l'installation.

| USB 2.0 Bussiness Port Re | eplicator Driver Install                                                                                            |
|---------------------------|----------------------------------------------------------------------------------------------------|
|                           | InstallShield Wissord Complete<br>Setup has frished instaling USD 2.0 Dussiness Part Replicator<br>on your computer |
|                           | i Deck Finish Cencel                                                                                                |

# <u>Étape 7a:</u>

- Raccordez le port USB de type A du câble USB 2.0 du Replicator 2.0.
- Raccordez le port USB de type B du câble USB 2.0 sur les ports du HUB USB 2.0 de votre PC ou ordinateur portable.
- Cliquez sur **«Oui»** pour continuer. (Sous Windows 2000)

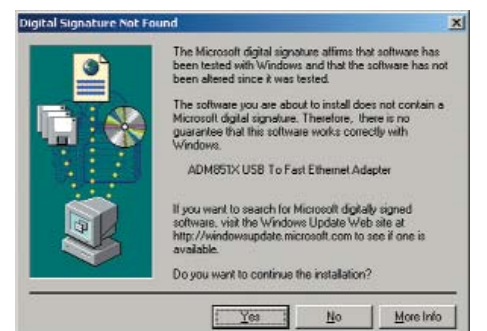

# <u>Étape 7b:</u>

- Le nouveau périphérique «ADM851X USB To Fast Ethernet Adapter» s'affiche alors. (Sous Windows XP)
- Sélectionnez «Installer le logiciel automatiquement»
- Cliquez sur «Suivant» pour continuer.

# Found New Hardware Wizard Welcome to the Found New

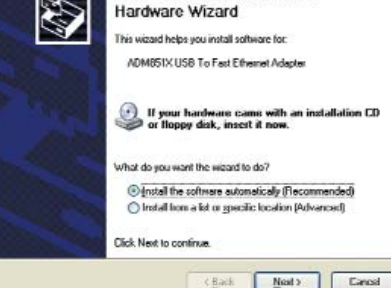

# <u>Étape 8:</u> Cliquez sur **«Continuer»** pour poursuivre.

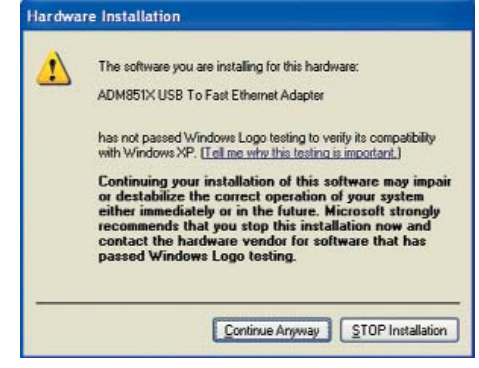

<u>Étape 9:</u> Cliquez sur **«Terminer»** pour terminer l'installation du pilote du périphérique **«ADM851X** USB To Fast Ethernet Adapter».

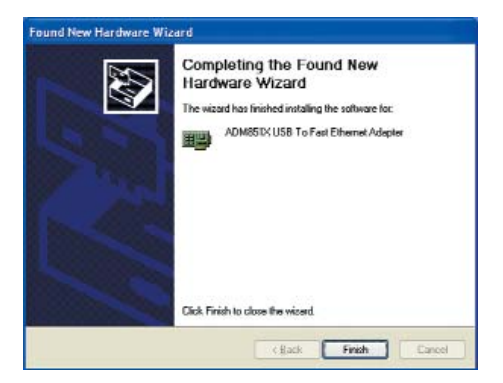

# Vérification de l'installation

# • Windows 2000/XP

# <u>Étape 1:</u>

- Pour vérifier l'installation réussie du Replicator 2.0, veuillez déplacer votre curseur sur «Poste de travail» → «Panneau de configuration» → «Système» → «Matériel» → «Gestionnaire de périphériques».
- Cliquez deux fois sur «Périphériques d'interface utilisateur (HID)» pour afficher «Périphérique conforme aux Périphériques d'interface utilisateur (HID)» x 2 et «Périphérique d'interface utilisateur USB» x 2.
- Cliquez deux fois sur «Claviers» pour afficher «Claviers HID».
- Cliquez deux fois sur «Souris et dispositifs de pointage» pour afficher «Souris conforme aux Périphériques d'interface utilisateur (HID)».
- Cliquez deux fois sur «Adaptateurs réseau» pour afficher «ADM851X USB To Fast Ethernet Adapter».
- Cliquez deux fois sur «Ports (COM & LPT)» pour afficher «Prolific USB-to-Serial Com Port (COMx)».
- Cliquez deux fois sur «Contrôleurs de bus USB» pour afficher «Concentrateur USB générique» et «Périphérique USB composite générique».

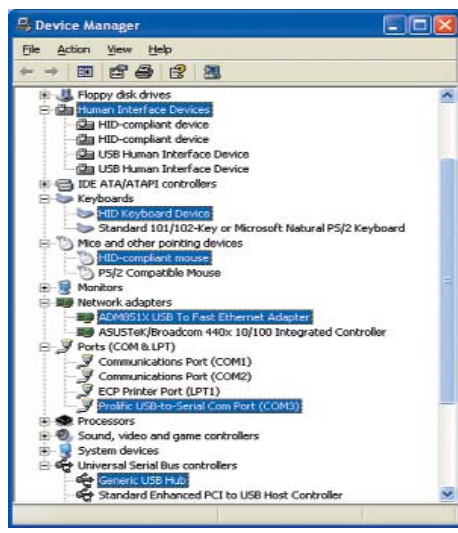

# Désinstallation des pilotes

# Windows 2000/XP

# <u>Étape 1:</u>

Menu Démarrer:

Veuillez cliquer sur «Démarrer»  $\rightarrow$  «Panneau de configuration»  $\rightarrow$  «Ajout/Suppression de programmes». (Windows XP uniquement)

# Menu Démarrer classique:

Veuillez cliquer sur «Démarrer»  $\rightarrow$  «Paramètres»  $\rightarrow$  «Panneau de configuration»  $\rightarrow$  «Ajout/Suppression de programmes». (Windows 2000/XP uniquement)

- Sélectionnez «Replicator 2.0».
- Cliquez sur le bouton »Modifier» ou »Supprimer».

| 👪 Add or Re                         | move Programs                                                                                     |
|-------------------------------------|---------------------------------------------------------------------------------------------------|
| Cisanja na<br>Remove<br>Programs    | Currently installed programs: Net Trys News V<br>USB 2.0 Residence Net: Replication<br>200 0.0010 |
| Red Name                            | To disange this program or remove A from your computer, Change/Remove<br>click Change/Remove.     |
| Add Bemove<br>Winknos<br>Components | ाड्डा VIA Audo Driver Setup Program See n.mmm                                                     |
| Access and<br>Defaults              |                                                                                                   |

# Étape 2: Cliquez sur «OK» pour continuer.

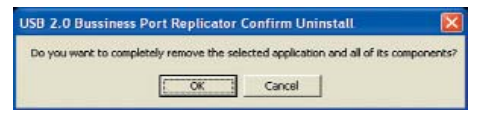

Sous Windows 2000, il est possible que le modem n'apparaisse pas dans l'application «Supprimer le périphérique en toute sécurité» dont l'icône se situe dans la barre des tâches. Par conséquent, il ne peut pas être arrêté. Si le message d'avertissement «Suppression dangereuse d'un périphérique» s'affiche, ignorez-le s'il s'agit de votre modem. Ce dernier n'en sera pas affecté et continuera à fonctionner normalement. Étape 3: Cliquez sur **«Terminer»** pour terminer la désinstallation du pilote.

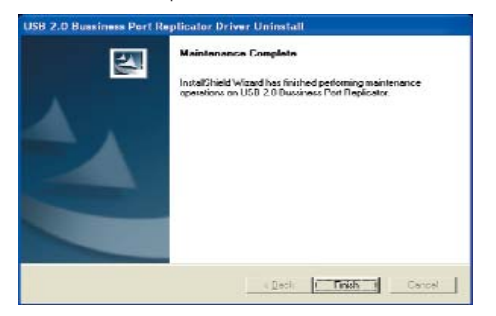

# Certifications FCC

Cet appareil a fait l'objet d'essais et est conforme aux dispositions du chapitre 15 du réglement de la FCC. Son utilisation est soumise aux deux conditions suivantes:

- Cet appareil ne peut pas provoquer d'interférences nuisibles.
- L'appareil doit résister à toutes interférences, y compris celles pouvant provoquer un fonctionnement incorrect

# Clause de non responsabilité

Les informations contenues dans le présent document peuvent être modifiées sans avertissement préalable. Le fabricant ne garantit en aucune manière l'exactitude ou l'intégralité des informations contenues dans le présent document et ne sera en aucun cas tenu responsable en cas de perte, de manque à gagner, ou d'autres dommages commerciaux, y compris notamment de dommages commerciaux accidentels, indirects ou autres. Ce document ne peut être reproduit, en totalité ou en partie, sous quelque forme que ce soit, ni transmis, que ce soit par un moyen mécanique, par photocopie ou par enregistrement, enregistrement d'informations ou système d'accès à des données sans l'autorisation écrite du fabricant.

# Service client:

\_\_\_\_\_16 \_\_\_\_

En cas de problème de fonctionnement du Replicator 2.0, nous vous conseillons de contacter votre revendeur ou distributeur local. Vous pouvez également nous contacter par mail info@dicota.com.

Garantie 2 ans. Notre site Web comporte l'intégralité des conditions de garantie: www.dicota.com.

Tous les produits et logiciels mentionnés dans ce document sont des marques déposées et sont la propriété de leurs détenteurs respectifs. Sous toutes réserves.

# **F**

español

# Índice

| Introducción<br>Instalación de controladores<br>Comprobación de que la instalación | 17<br>17 |
|------------------------------------------------------------------------------------|----------|
| ha sido correcta                                                                   | 20<br>20 |

# Introducción

Gracias por haber elegido Replicator 2.0. Ofrece una solución de conectividad ampliable, flexible y simple entre el PC y cualquier dispositivo compatible con USB 1.0/1.1/2.0. Replicator 2.0 añade: 4 puertos USB 2.0; 2 puertos PS/2; 1 puerto serie RS232 y 1 puerto LAN USB 2.0 compatible con velocidades de transferencia de 10/100 Mbps. Replicator 2.0 puede conectarse a los periféricos USB 2.0 de alto rendimiento más recientes como cámaras para videoconferencia de alta resolución, escáneres e impresoras al mismo tiempo que permite seguir usando dispositivos USB 1.1, serie y PS/2. Replicator 2.0 elimina el tedio de conectar y desconectar con lo que se ahorra tiempo y se reduce el desgaste de las conexiones del portátil.

# Requisitos del sistema

- Puerto USB 2.0 disponible
- Windows 2000/XP

# Contenido de la caja:

- 1 x USB 2.0 LAN Dock
- 1 x Cable USB 2.0 de tipo A a B (1800 mm)
- 1 x Adaptador de CA (CC 5 V/3 À)
- 1 x CD de controladores
- 1 x Manual del usuario

# Descripción de los indicadores LED:

# Estado de buena conexión

 Al conectar Replicator 2.0 a un PC de sobremesa o a un portátil, se iluminan todos los indicadores LED (salvo el LED "10/100M Link" LED, que sólo se ilumina si se realiza la conexión a Ethernet).

# Indicador LED POWER

- Al conectar sólo el adaptador de CA a Replicator 2.0 , se iluminan el indicador LED POWER y el PS/2.

# • Indicador LED ETHERNET

- Cuando existe una conexión Ethernet, el indicador LED LAN se vuelve de color rojo.
- Cuando existe una conexión Ethernet a 100 Mbps, el indicador LED LAN parpadea de color rojo y verde.

# Notas

- Para un uso estable de Replicator 2.0, utilice el adaptador de CA suministrado.
- Cuando se produce una sobrecarga de los puertos del concentrador USB 2.0, actualice o desconecte y vuelva a conectar Replicator 2.0 al ordenador para restablecer los puertos.

# Instalación de controladores

# Windows 2000/XP

# <u> Paso 1:</u>

- Introduzca el CD de controladores en la unidad de CD-ROM y la instalación de controladores se iniciará automáticamente. De no ser así:
- Haga doble clic en "Mi PC" y, a continuación, haga doble clic en la unidad de CD-ROM; la instalación de controladores se iniciará automáticamente. De no ser así, haga doble clic en la carpeta Driver y haga doble clic en "setup.exe".

**Paso 2:** Para continuar seleccione el idioma.

| Choose S | ietup Language 🛛 🔀                                                   |
|----------|----------------------------------------------------------------------|
| N        | Select the language for this installation from<br>the choices below. |
|          | English                                                              |
|          | Dutch                                                                |
|          | English                                                              |
|          | French (Standard)                                                    |
|          | German                                                               |
|          | Italian                                                              |
|          | Portuguese (Standard)<br>Spanish                                     |

| Paso 3 | : Haga | clic en | "Siguiente" | para | continuar. |
|--------|--------|---------|-------------|------|------------|
|        | - 0    |         |             |      |            |

| Welcome to the InstallShield Wizard for USD 2.0<br>Post Reglicatus II<br>The InstallShield Wizard will install USB 2.0 Post<br>Replicator II on your computer. To continue, click Heat. |
|----------------------------------------------------------------------------------------------------|
| The InstallShield <sup>®</sup> Wiced will install USB 2.0 Fort<br>Repleator II on your computer. To continue, click Next                                                                |
|                                                                                                    |
|                                                                                                    |
|                                                                                                    |

Paso 4: Haga clic en "Siguiente" para continuar.

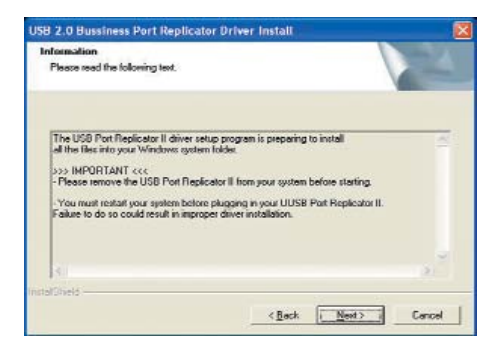

### <u>Paso 5a:</u> Para continuar haga un clic en **"Sí"** (bajo Windows 2000)

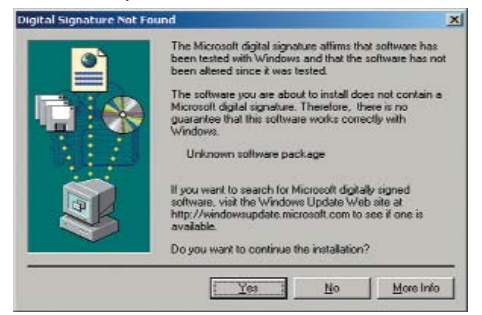

# Paso 5b: Para continuar haga un clic en "Terminar no obstante" (bajo Windows XP)

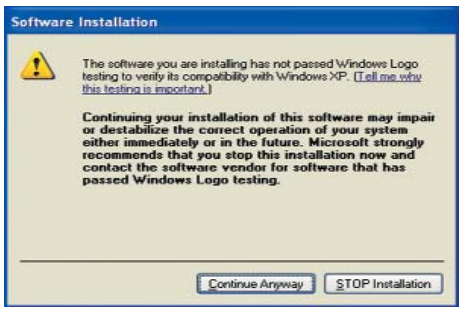

# Paso 6a: Haga clic en "Sí" y en "Finalizar".

| USB 2.0 Bussiness | Port Replicator Driver Install                                                                                                    |
|-------------------|----------------------------------------------------------------------------------------------------|
|                   | InstallShield Wicard Complete<br>The InstallShield Wicard has successfully retailed USB 2.0<br>Busines Port Replaces. Before you can use the program,<br>you must restart your computer. |
|                   | <ul> <li>? [ves.] vesit to rester my computer nom]</li> <li>C No, I will restart my computer later.</li> </ul>                                                                           |
|                   | Remove any dolet from their drives, and then click Finish to<br>complete solup.                                                                                                    |
|                   | (Each Finish Cancel                                                                                                    |

#### **Paso 6b:** Para concluir la instalación haga un clic en **"Terminar"**.

| USB 2.0 Bussiness Port i | lepticator Driver Install<br>InstallShield Wizard Complete                           |
|--------------------------|--------------------------------------------------------------------------------------|
|                          | Setup has finished installing USD 2,0 Dussiness Port Replicator<br>on your computer. |
|                          |                                                                                      |
|                          |                                                                                      |
|                          | Listi Fridh Carcel                                                                   |

# <u>Paso 7a:</u>

- Ponga el chufe USB tipo A (enchufe plano) de un cable USB versión 2.0 en el Replicator.
- Ponga el enchufe USB tipo B del cable USB versión 2.0 en un portal de su ordenador o portátil.
- Para continuar haga un clic en **"Sí"**. (Bajo Windows 2000).

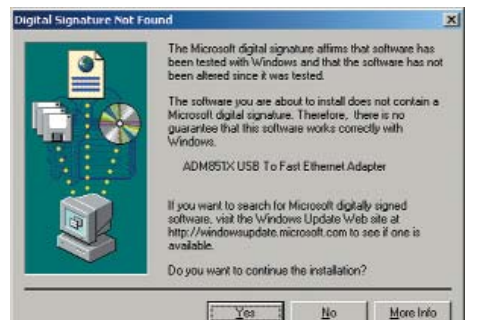

# Paso 7b:

• Después es mostrado "ADM851X USB to Fast Ethernet Adapter".

(Bajo Windows XP).

- Seleccione "Instalar Software utomáticamene".
- Para seguir haga un clic en "Continuar".

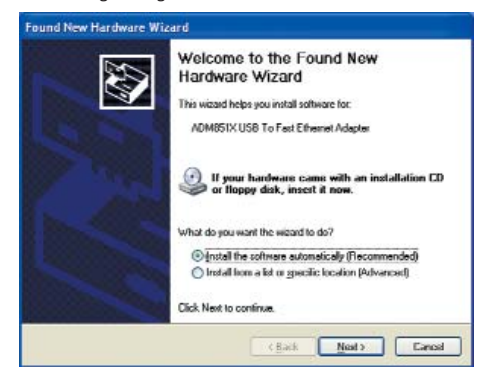

### <u>Paso 8:</u> Para seguir haga un clic en "Continuar a pesar de todo".

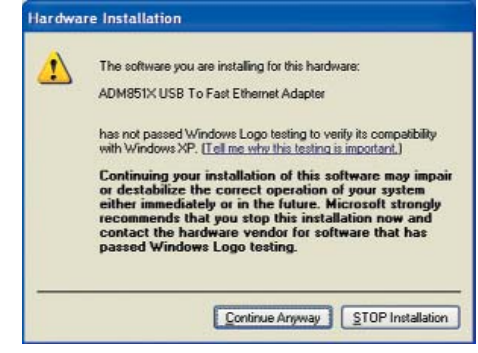

<u>Paso 9:</u> Haga un clic en "Concluir" para cerrar la instalación del adaptador "ADM851X USB to Fast Ethernet Adapter".

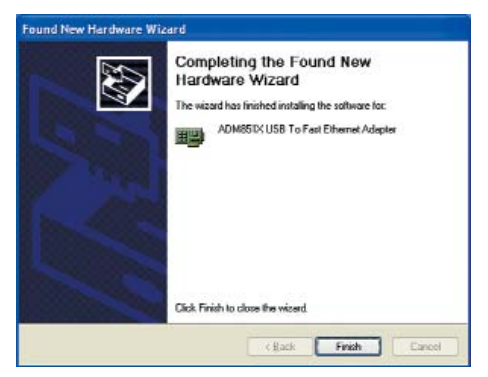

# <u>Comprobación de que la instalación ha sido</u> <u>correcta</u>

# Windows 2000/XP

# <u> Paso 1:</u>

- Para asegurarse de que ha instalado Replicator
   2.0 correctamente, desplace el cursor hasta "Mi
   PC" → "Panel de control" → "Sistema" → "Hardware" → "Administrador de dispositivos".
- Haga doble clic en "Dispositivos de interfaz de usuario (HID)"; se mostrará "Dispositivo compatible con HID" x 2 y "Dispositivo de interfaz humana USB" x 2.
- Al hacer doble clic en **"Teclados"**, se mostrará **"Dispositivo de teclado HID"**.
- Al hacer doble clic en "Mouse y otros dispositivos señaladores", se mostrará "Mouse compatible con HID".
- Al hacer doble clic en "Adaptadores de red", se mostrará "DM851X USB To Fast Ethernet Adapter".
- Al hacer doble clic en "Puertos (COM & LPT)"; se mostrará "Prolific USB-to-Serial Com Port (COMx)".
- Al hacer doble clic en "Controladoras de bus serie universal (USB)", se mostrará "Concentrador USB genérico" y "Dispositivo compuesto USB".

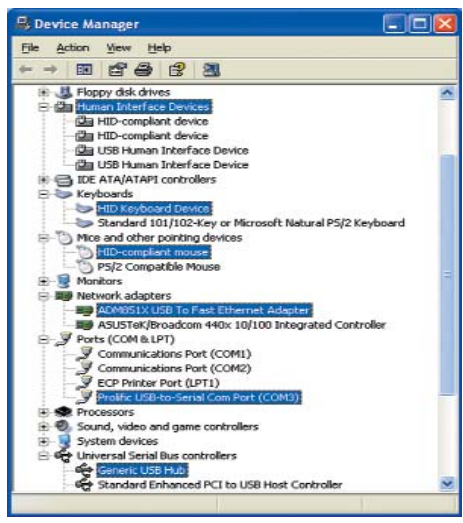

# Eliminación de controladores

Windows 2000/XP

# <u> Paso 1:</u>

Menú Inicio:

Haga clic en **"Inicio"** → **"Panel de control"** → **"Agregar o quitar programas"** (sólo Windows XP **Menú Inicio clásico:** 

Haga clic en "Inicio"  $\rightarrow$  "Configuración"  $\rightarrow$  "Panel de control"  $\rightarrow$  "Agregar o quitar programas" (sólo Windows 2000/XP)

- Seleccione el elemento "Replicator 2.0".
- Haga clic en el botón "Cambiar o quitar".

| 🐻 Add or Re                                                                                       | enove Programs                                                                                                    |
|---------------------------------------------------------------------------------------------------|----------------------------------------------------------------------------------------------------|
| Clean Jane<br>Remove<br>Programs                                                                  | Currently installed programs: "within: News W<br>199 USB 2.0 Reviews Part Replicator Dec Science                                         |
| Add New<br>Programs<br>Add Remove<br>Winknos<br>Components<br>Operation<br>Access and<br>Uefaults | Tod Avanda Bergenovek und Kalande de France jouer Langeldet a<br>dels Changellemovek<br>Sel VIA Audo Driver Schup Program<br>See 0.40140 |

Paso 2: Haga clic en "Aceptar" para continuar.

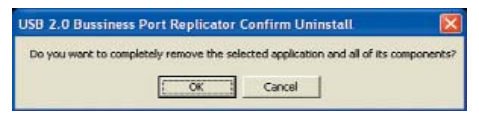

En el sistema operativo Windows 2000 puede suceder que el Modem no aparezca en el listón de tareas bajo el Icono "Eliminar Hardware con seguridad", por cuyo motivo no puede ser parado. Si apareciera la advertencia "Eliminación insegura de Hardware" ignórelo entonces. El proceso no tiene influencia negativa alguna sobre el Modem y continuará funcionando normalmente. **Paso 3:** Haga clic en **"Finalizar"** para completar la desinstalación del controlador.

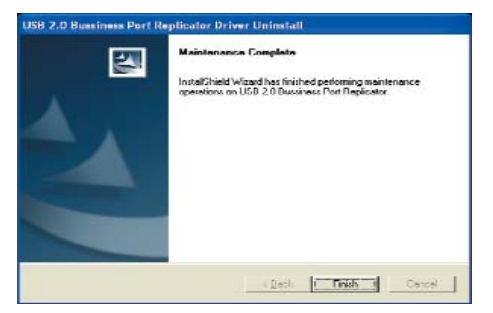

# Certificaciones FCC

Este aparato ha sido probado y responde a la parte 15 de las regulaciones FCC. El funcionamiento del aparato está sujeto a dos condiciones:

- El aparato no debe originar perturbaciones nocivas.
- El aparato debe aceptar todo tipo de perturbación, incluso si la perturbación limita el propio funcionamiento.

# Exclusión de responsabilidad

La información del presente documento puede ser modificada sin previo aviso. El fabricante no concede ningún tipo de promesa o garantía, ni implícita ni explícita, con respecto a la exactitud o integridad del presente documento y no acepta absolutamente ninguna responsabilidad por pérdidas o beneficios perdidos o cualquier otro daño comercial, los cuales no están limitados solamente a daños especiales, casuales consecuentes o demás daños comerciales. El presente documento no puede ser reproducido por medio alguno en su todo o en parte, mecánicamente, por fotocopia o por memorización, memorización informativa y sistemas de información, sin la autorización expresa del fabricante.

# Servicio al cliente:

\_\_ 21 \_\_

Si tuviera Ud. algún problema en el servicio del Replicator 2.0, póngase entonces en contacto con el comerciante o distribuidor de su localidad. De lo contrario, Ud. puede contactarnos bajo info@dicota.com.

2 años de garantía. Podrá ver el texto completo sobre nuestras condiciones de garantía en Internet: www.dicota.com.

Todos los productos y Software mencionados en el presente documento son marcas registradas, las cuales son propiedad de los respectivos titulares de las marcas. Salvo errores.

# **F**

italiano

# Sommario

| Introduzione                | 22 |
|-----------------------------|----|
| Installazione dei driver    | 22 |
| Verifica dell'installazione | 25 |
| Rimozione dei driver        | 25 |

# Introduzione

Replicator 2.0 rappresenta una soluzione semplice, flessibile e ad alto livello di scalabilit per il collegamento di PC a qualsiasi periferica compatibile USB 1.0/1.1/2.0. Replicator 2.0 viene fornito con: 4 porte USB 2.0, 2 porte PS/2, 1 porta seriale RS232 e 1 porta LAN USB 2.0 che supporta una velocit di trasferimento di 10/100 Mbps. Replicator 2.0 supporta il collegamento a periferiche USB 2.0 ad alte prestazioni dell'ultima generazione quali video camere per videoconferenze, scanner e stampanti ad alta risoluzione utilizzando le periferiche USB 1.1, seriali e PS/2 esistenti. Replicator 2.0 elimina la necessit di collegare e scollegare periferiche dal computer, con un conseguente risparmio di tempo e un minor deterioramento nel caso di computer portatili.

# Requisiti del sistema

- Porta USB 2.0 disponibile
- Windows 2000/XP

# Contenuto della confezione:

- 1 x Unit Multi Dock LAN USB 2.0
- 1 x Cavo A/B USB 2.0 (1800 mm)
- 1 x Adattatore CA (5 V/3 A CC)
- 1 x CD dei driver
- 1 x Manuale dell'utente

# Descrizione dell'indicatore LED:

# • Collegamento ottimale

 - Quando Replicator 2.0 viene collegato a un PC desktop o portatile, si illuminano tutti gli indicatori LED ad eccezione di quello relativo al collegamento a 10/100 Mbps, che si illumina solo quando la periferica collegata a una rete Ethernet.

# • LED di accensione

 - Quando a Replicator 2.0 collegato solo l'adattatore di alimentazione, si illuminano il LED di alimentazione e il LED PS/2.

# • LED Ethernet

- Quando la periferica viene collegata a una rete Ethernet, il LED LAN diventa rosso.
- Nel caso di un collegamento Ethernet a 100 Mbps, il LED LAN lampegger in rosso e in verde.

# Note

- Per assicurare il corretto funzionamento di USB 2.0 Port Replicator II, utilizzare l'adattatore fornito.
- Se si verifica un sovraccarico delle porte dell'HUB USB 2.0, aggiornare la connessione oppure scollegare e ricollegare Replicator 2.0 al Notebook in modo che le porte vengano reimpostate.

# Installazione dei driver

# Windows 2000/XP

# Passaggio 1:

- Inserire il CD dei driver nell'unit CD-ROM. Il programma di installazione dei driver verr avviato automaticamente. In caso contrario:
- Fare doppio clic su Risorse del Notebook, quindi fare doppio clic sull'unit CD-ROM: il programma di installazione dei driver verr avviato automaticamente. In caso contrario, fare doppio clic sulla cartella Driver e quindi su setup.exe.

**Passaggio 2:** Sceglite la lingua per continuare.

| Choose 9 | Setup Language                                                  |      |
|----------|-----------------------------------------------------------------|------|
| N        | Select the language for this installation<br>the choices below. | from |
|          | English                                                         | •    |
|          | Dutch                                                           |      |
|          | English                                                         |      |
|          | French (Standard)                                               |      |
|          | German                                                          |      |
|          | Italian                                                         |      |
|          | Portuguese (Standard)<br>Spanish                                | - I  |

| USB 2.0 Bussiness Port | Replicator Driver Install                                                                                                    |
|------------------------|----------------------------------------------------------------------------------------------------|
| 5                      | Welcome to the InstallShield Wizard for USB 2.0<br>Port Replicator II                                                        |
| 4                      | The InstallShield <sup>®</sup> Wireard will install USB 2.0 Port<br>Replicator II on your computer. To continue, click Next. |
|                        |                                                                                                    |
|                        | Ret. Ned> Carcel                                                                                                    |

Passaggio 3: Fare clic su "Avanti" per continuare.

Passaggio 4: Fare clic su "Avanti" per continuare.

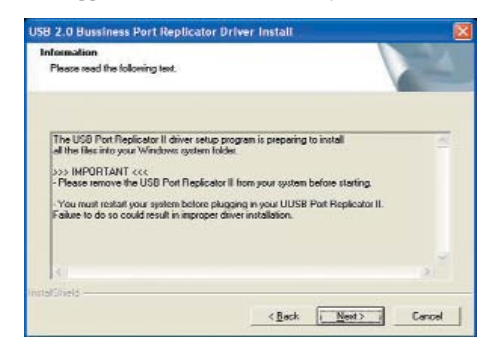

# Passaggio Ga: Fare clic su "Si" e quindi su "Fine".

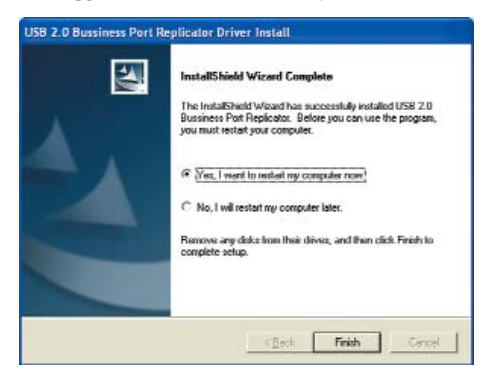

# <u>Passaggio 5a:</u> Clic su **"Si"** per proseguire. (con Windows 2000)

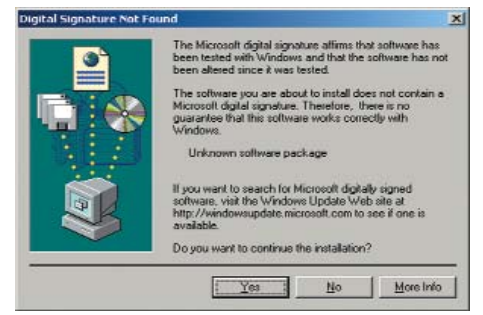

#### Passaggio 5b: (sotto Windows XP).

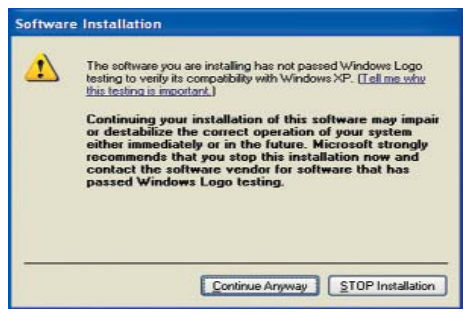

# <u>Passaggio 6b:</u> Clic su **"Continuare ugualmente"** per completare l'installazione.

| USB 2.0 Bussiness Port R | eplicator Driver Install                                                                                             |
|--------------------------|----------------------------------------------------------------------------------------------------|
|                          | InstallShield Wizzer Complete<br>Setup has finished installing USB 2.0 Dustiness Port Replicator<br>on your computer |
|                          | i Detk Finish Centel                                                                                                 |

# Passaggio 7a:

- Collegate il connettore USB di tipo A (connettore piatto) del cavo USB versione 2.0 al Replicator.
- Collegate il connettore USB di tipo B del cavo USB versione 2.0 a una porta abilitata del vostro calcolatore o Notebook.
- Cliccate sul tasto "Si" per continuare. (con Windows 2000).

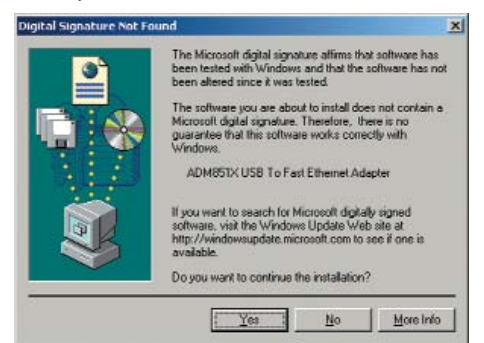

# Passaggio 7b:

- Segue l'indicazione "ADM851X USB to Fast Ethernet Adapter" (con Windows XP).
- Scegliete "Installiare automaticamente il software".
- Cliccate "Continuare" per continuare.

# Found New Hardware Wizard

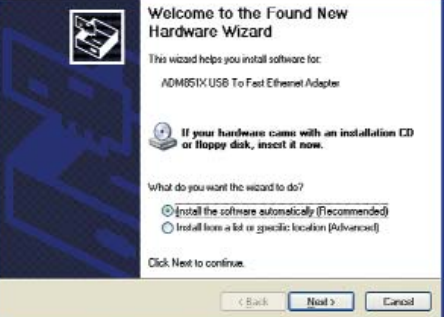

# Passaggio 8: Cliccate "Continuare" per continuare.

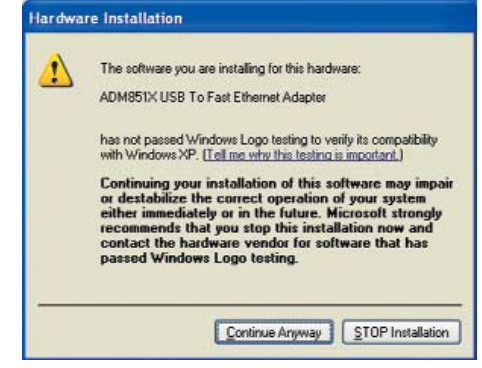

<u>Passaggio 9:</u> Cliccate sul tasto "Completare", per concludere l'installazione del driver "ADM851X USB To Fast Ethernet Adapter".

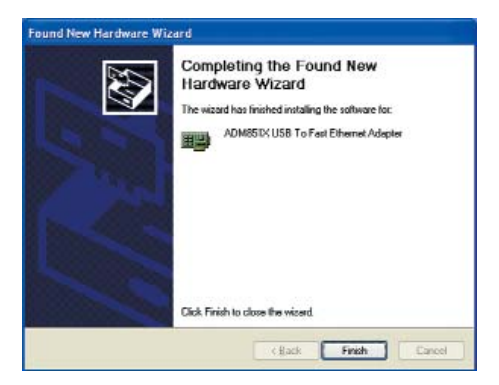

# Verifica dell'installazione

# Windows 2000/XP

# Passaggio 1:

- Per verificare che Replicator 2.0 sia stato installato correttamente, selezionare "Risorse del computer" → "Panello di controllo" → "Sistema" → "Hardware" → "Gestione periferiche".
- Fare doppio clic su "Human Interface Device (HID)": verranno visualizzate due opzioni per "Periferica compatibile HID" e due opzioni per "Periferica USB Human Interface".
- Se si fa doppio clic su **"Tastiere"** verr visualizzata l'opzione **"Tastiera HID"**.
- Se si fa doppio clic su "Mouse e altre periferiche di puntamento" verr visualizzata l'opzione "Mouse compatibile HID".
- Se si fa doppio clic su "Schede di rete" verr visualizzata l'opzione "ADM851X USB To Fast Ethernet Adapter".
- Se si fa doppio clic su "Porte (COM e LPT)" verr visualizzata l'opzione "Prolific USB-to-Serial Com Port (COMx)".
- Se si fa doppio clic su "Controller USB (Universal serial bus)" verranno visualizzate le opzioni "HUB USB generico" e "Periferica USB composita".

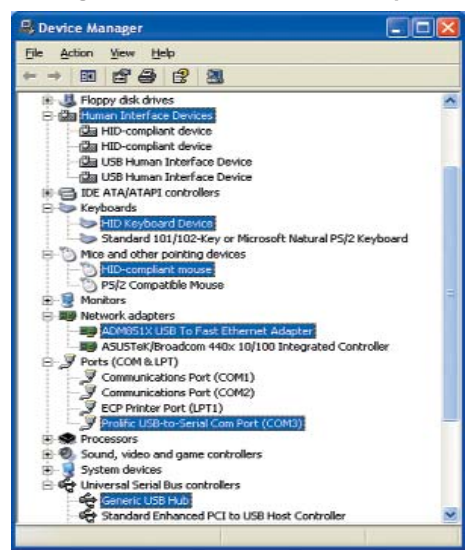

# Rimozione dei driver

# • Windows 2000/XP

# Passaggio 1:

• Menu di avvio:

Fare clic sul pulsante "Start"  $\rightarrow$  "Panello di Controllo"  $\rightarrow$  "Installazione applicazioni". (Solo Windows XP)

# Menu di avvio classico:

Fare clic sul pulsante **"Start"** → **"Impostazioni"** → **"Panello di controllo"** → **"Installazione applicazioni**". (Solo Windows 2000 e Windows XP)

- Selezionare "Replicator 2.0".
- Fare clic su "Cambia/Rimuovi".

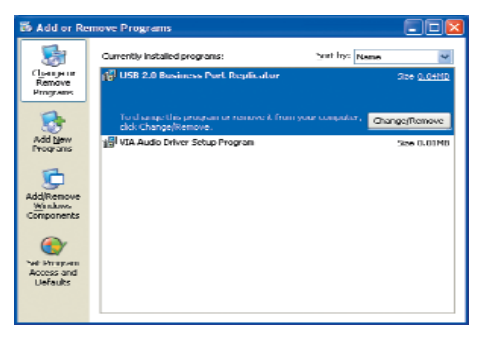

Passaggio 2: Fare clic su "OK" per continuare.

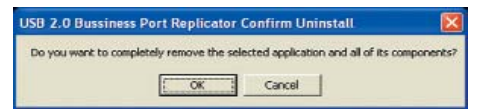

Con il sistema operativo Windows 2000 il modem potrebbe eventualmente non apparire sotto l'icona "rimozione sicura dell'hardware" nel driver e per questo motivo potrebbe non essere fermato. In caso della segnalazione "eliminazione dell'hardware non sicura" si prega di ignorarla. Guesto processo non ha nessun effetto negativo sul modem che continuerà a funzionare regolarmente. **Passaggio 3:** Fare clic su **"Fine"** per completare la disinstallazione dei driver.

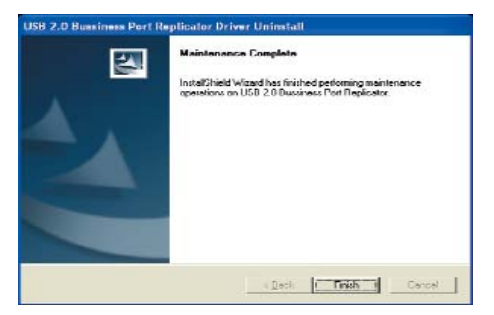

# Certificazioni FCC

L'apparecchio è stato collaudato e risponde alla parte 15 del regolamento FCC. L'esercizio dell'unità presuppone due condizioni:

- L'apparecchio non deve provocare interferenze dannose.
- L'apparecchio deve essere in grado di resistere a ogni tipo di interferenza, anche se questa interferenza limita il proprio esercizio.

# Esclusione dalla responsabilità

Le informazioni contenute nel documento sono soggette a modifica senza preavviso. Il produttore dell' apparecchio non da alcuna garanzia implicita o esplicita in merito alla correttezza o alla completezza del presente documento e non si assume in alcun modo una responsabilità per la perdita di utili o altri danni commerciali, ad inclusione ma non limitatamente a danni commerciali specifici, casuali, conseguenti o di altro tipo. Non è permesso riprodurre o trasmettere il presente documento in parte o in tutto in modo meccanico, in forma di fotocopia o salvandolo come file su sistemi di registrazione di informazioni e sistemi di accesso a informazioni senza l'espresso assenso per iscritto del produttore.

# Servizio di assistenza:

- 26 -

Gualora dovessero nascere difficoltà con l'esercizio del vostro Replicator 2.0, vi preghiamo di mettervi in contatto con il vostro rivenditore o distributore locale. Inoltre potete sempre contattarci tramite info@dicota.com.

2 anni di garanzia Troverete il testo completo delle nostre condizioni di garanzia in internet sul sito: www.dicota.com.

Tutti i prodotti e la software sopraindicati sono marchi registrati dei rispettivi titolari. Con riserva di errori.

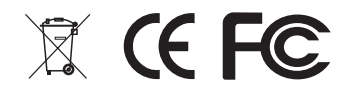